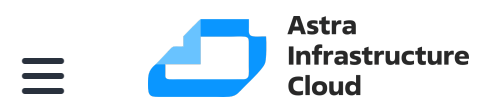

/ Руководство администратора / 
/ Менеджер администратора подсистемы (RBM)
/ Экспорт/импо...

## Экспорт/импорт между ПРК

Подраздел Экспорт/импорт между ПРК позволяет установить правила экспорта и импорта для перемещения резервных копий между независимыми ПРК.

Чтобы переместить резервную копию, необходимо внести каждую ПРК в отдельный список и разрешить тип операции. После этого появится возможность создания правила экспорта и импорта для этой ПРК.

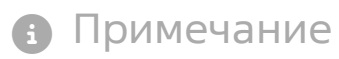

Экспорт и импорт резервных копий между различными ПРК возможен только для резервных копий, находящихся в пулах типа File system и Block device. Перемещение между разными типами пулов невозможно.

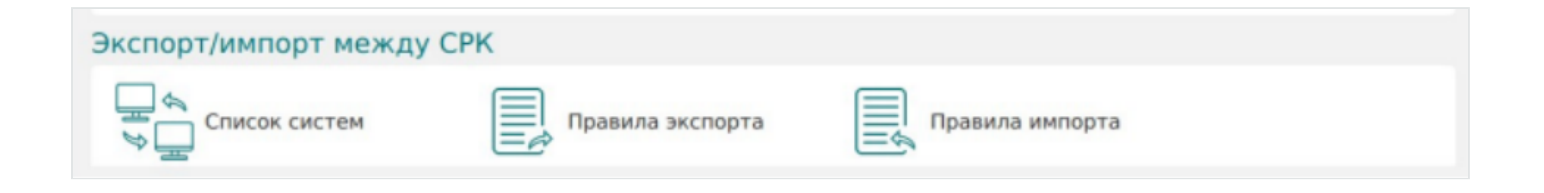

## Область Список систем

Чтобы обеспечить возможность перемещения резервных копий между двумя ПРК, нужно добавить вторую ПРК в список систем.

Если планируется экспорт резервных копий из одной ПРК в другую, добавьте вторую ПРК как получателя и выберите тип операции **Экспорт**.

Если планируется импорт резервной копии в одну ПРК из другой, добавьте вторую ПРК как отправителя и выберите тип операции **Импорт**.

Действия пользователя ПРК-отправителя:

- 1. Перейдите в раздел **Администрирование** в подраздел **Экспорт/импорт между ПРК**.
- 2. Перейдите в подраздел Список систем.
- 3. Инициируйте добавление новой системы, на которую разрешено отправлять резервные копии.
- 4. Укажите тип разрешенной операции экспорт, FQDN системы, HWID и при необходимости описание.
- 5. Примените выбранные параметры.

Действия пользователя ПРК-получателя:

- 1. Перейдите в раздел **Администрирование** в подраздел **Экспорт/импорт между ПРК**.
- 2. Перейдите в подраздел Список систем.
- 3. Инициируйте добавление новой системы, с которой разрешено принимать резервные копии.
- 4. Укажите тип разрешенной операции импорт, FQDN системы, HWIDи при необходимости описание.
- 5. Примените выбранные параметры.

Для просмотра списка систем, котрым разрешен экспорт/импорт резервных копий:

- 1. Перейдите в раздел **Администрирование** в подраздел **Экспорт/импорт между ПРК**.
- 2. Перейдите в подраздел Список систе.
- Просмотрите список систем, для которых разрешены операции импорта или экспорта.

Для удаления устройства из списка систем, которым разрешен экспорт/импорт резервных копий:

- 1. Перейдите в раздел **Администрирование** в подраздел **Экспорт/импорт между ПРК**.
- 2. Перейдите в подраздел Список систем.
- 3. Выберите одно или несколько устройств, которые необходимо удалить из списка систем, для которых разрешен экспорт/импорт.
- 4. Инициируйте удаление выбранных устройств из списка.

5. Подтвердите свой выбор.

## Область Правила экспорта

Правила экспорта позволяют задать параметры отправки резервных копий в другую ПРК.

В списке получателей находятся только те ПРК, для которых разрешен расширенный тип операции **Экспорт**.

Для создания правила экспорта на ПРК-отправителе:

- 1. Перейдите в раздел **Администрирование** в подраздел **Экспорт/импорт между ПРК**.
- 2. Перейдите в подраздел Правила экспорта.
- 3. Инициируйте создание нового правила экспорта резервных копий.
- 4. Укажите в качестве источника РК:
  - Правило глобального расписания (в ПРК-отправителе должно существовать минимум одно правило глобального расписания, которое можно выбрать в качестве источника резервных копий);
  - Правило стратегии (в ПРК-отправителе должно существовать минимум одно правило стратегии, которое можно выбрать в качестве источника резервных копий);
  - Любую РК.
- 5. Заполните остальные параметры правила экспорта.
- 6. Завершите создание правила экспорта.

Для просмотра списка правил экспорта:

- 1. Перейдите в раздел **Администрирование** в подраздел **Экспорт/импорт между ПРК**.
- 2. Перейдите в подраздел Правила экспорта.
- 3. Просмотрите список правил экспорта.

Для удаления правила экспорта:

- 1. Перейдите в раздел **Администрирование** в подраздел **Экспорт/импорт между ПРК**.
- 2. Перейдите в подраздел Правила экспорта.
- 3. Выберите одно или несколько правил, которые необходимо удалить.
- 4. Инициируйте удаление выбранных правил экспорта.
- 5. Подтвердите свой выбор.

## Область Правила импорта

Правило импорта позволяет задать параметры получения резервных копий из другой ПРК.

В списке отправителей доступны только те ПРК, для которых разрешен расширенный тип операции **Импорт**.

Для создания правила импорта на ПРК-получателе:

- 1. Перейдите в раздел **Администрирование** в подраздел **Экспорт/импорт между ПРК**.
- 2. Перейдите в подраздел Правила импорта.
- 3. Инициируйте создание нового правила импорта резервных копий.
- 4. Заполните параметры правила импорта.
- 5. Завершите создание правила импорта.

Для просмотра списка правил импорта:

- 1. Перейдите в раздел **Администрирование** в подраздел **Экспорт/импорт между ПРК**.
- 2. Перейдите в подраздел Правила импорта.
- 3. Просмотрите список правил импорта.

Для удаления правила импорта:

- 1. Перейдите в раздел **Администрирование** в подраздел **Экспорт/импорт между ПРК**.
- 2. Перейдите в подраздел Правила импорта.
- 3. Выберите одно или несколько правил, которые необходимо удалить.

4. Инициируйте удаление выбранных правил импорта.

©5₂∂Э9дтвердитеасвейавыбор.